## 湖州市绿色采购服务平台

## 中标单位缴纳交易服务费操作手册

## 一、中标单位缴纳交易服务费操作手册

1. 官网-首页-选择供应商登录窗口,如下图所示:

| <b>②</b> 湖州市绿色采购服务 | 平台——供应商    |      |         |              |
|--------------------|------------|------|---------|--------------|
|                    |            |      |         |              |
|                    |            |      | 扫码即可直接重 | 3 <u>异平台</u> |
|                    | 用户名登录      | CA登录 | ٦       | 平台帮助 📀       |
|                    | ③ 请输入用户名   |      | 4       |              |
|                    | (a) 请输入密码  |      |         |              |
|                    | 免费注册 忘记密码? |      |         |              |
|                    | 立即         | 登录   |         |              |
|                    |            |      |         |              |
|                    |            |      |         |              |
|                    |            |      |         |              |

2. 登陆后点击我的项目找到要缴纳的项目,点击进入项目,如下图所示:

| 湖州市绿色采购<br>服务平台 ★ # |                                                                                                    |            |              |            |            | • + ? <b>L</b> |                                         |
|---------------------|----------------------------------------------------------------------------------------------------|------------|--------------|------------|------------|----------------|-----------------------------------------|
| 发包公告我的项目我的收藏        |                                                                                                    | 0 % ≔ 8    | 常用应用         |            |            | +              | ^                                       |
|                     |                                                                                                    | -          | <b>C</b> 9   | <b>L</b> P | <b>C</b> 9 |                | l                                       |
|                     | The second second secon | -          | 交易乙方<br>信息管理 | 发票信<br>息维护 | 电子发<br>票领取 |                |                                         |
| 交易文件 答疑语演 投标        | N Start                                                                                                    | 100.00     | 我的消息         |            |            |                |                                         |
|                     |                                                                                                    |            |              |            |            |                | の東重人口                                   |
|                     |                                                                                                    |            | 我的中标         |            |            |                |                                         |
|                     | < 1 > 1                                                                                                    | 桃至 1 页 共3条 |              |            |            |                |                                         |
| <<br>総成人口か <b>の</b> |                                                                                                    |            |              |            |            |                | and and and and and and and and and and |

| 3. | 进入项目后点击 | "交易服务费", | 如下图所示: |
|----|---------|----------|--------|
|----|---------|----------|--------|

| 项目各称: 德清工                  | 作流测试333          | 武容長録2: 徳尚丁介認識記333      日刊标 徳尚頼山276     333     2024-02-22 1630 | ĸ       | **<br>±* |
|----------------------------|------------------|----------------------------------------------------------------|---------|----------|
| 工作环节                       | 我已缴纳,确认提交        |                                                                |         | 0        |
| <b>全易的阶段</b>               | 01 15日倫府         | • 项目信息                                                         | ^       | 0        |
| <ul> <li>交易文件下载</li> </ul> | or ageneage      | 项目信息                                                           |         | -        |
| <ul> <li>管疑文件下载</li> </ul> | 标段编号:            | 子账号支付信息                                                        |         |          |
| 0 上传明应文件                   | 标段名称:            | 附件信息                                                           | 项目查看    | +        |
| 交易阶段                       | 发票下载地址:          |                                                                | 0       |          |
| o 开标签到解密                   |                  |                                                                | 提问      |          |
| 0 澄清答复                     |                  |                                                                | PAS     |          |
| ○ 网上报价                     | 02 项目信息          | ^                                                              |         |          |
| • Ristin                   | 缴纳户名: 湖州市联合      | 合产权支援有限公司                                                      | 投诉      |          |
| 國 成交后阶段                    | 开户行: 湖州银行制       | 级份有限公司吴兴支行                                                     | - Skola |          |
| 0 成交通知》查看                  | 服务器数纳子账号: [编州银行] |                                                                |         |          |
| ◎ 合同签                      | 应缴纳服务费:          |                                                                |         |          |
| 0 交易服务费                    | 导出项目燃热清单: 导出     | 项目级纳满单                                                         |         |          |
|                            | 是否本单位支付:* 💿 是    | े <u>क</u>                                                     |         | (g)<br>  |

4. 发票下载地址获取,点击"获取按钮",如下图所示:

|        | 项目名称:                                       |                                                                | 选择标段: | 已开标 德清测试开标<br>2024-02-22 16:30                                        |                          |
|--------|---------------------------------------------|----------------------------------------------------------------|-------|-----------------------------------------------------------------------|--------------------------|
|        | 工作环节                                        | 我已晚始,确认继交                                                      |       |                                                                       |                          |
| •      | 交易前阶段<br>交易文件下载<br>管疑文件下载<br>上传明应文件<br>交易阶段 | 01 項目機應<br>「会供导:<br>「会供导:<br>「会会言:<br>公園下程地址:<br>安要获取)         | A     | <ul> <li>项目信息</li> <li>项目信息</li> <li>子账号支付信息</li> <li>附件信息</li> </ul> | へ<br>「<br>項目査看<br>「<br>② |
| 0<br>0 | 开标签到解密<br>澄清答复<br>网上报价                      | 02 项目信息                                                        | *     |                                                                       | 提问<br>(2)<br>原疑<br>(1)   |
| •      | 保证金查询<br>成交后阶段<br>成交通知书查者                   | 能的产品: 與州市取合产权交易有限公司<br>开户行: 與州银行股份有限公司属先支行<br>服务费物产子终号: D操州银行( |       |                                                                       | 投诉<br>收起 >>              |
| 0      | 首同登讨<br>交易服务表                               | 広聴的振発者:<br>同出项目的的通様: 日は次目的的通様<br>最高本地位支付: ● ● 量 ● 香            |       |                                                                       | ~                        |

注意事项:如果提示"获取中或开票中、未推送"请稍侯再试,开票数量较多需要排队等候

点击"生成缴纳账号",生成对应缴纳账号,如下图
 所示:

|   | 项目名称:                      | 选择标保:                                            | 已开标 德清满武开制<br>2024-02-22 16:30                          | <b></b>          |
|---|----------------------------|--------------------------------------------------|---------------------------------------------------------|------------------|
| C | 工作环节<br>交易前阶段              | <b>羟己酸的,碘认道</b> 交<br>发展下期地位:                     | 项目信息                                                    | ^                |
| 0 | 交易文件下载<br>答疑文件下载<br>上传明应文件 | 22 项目信息 ^                                        | <ul> <li>项目信息</li> <li>子账号支付信息</li> <li>附件信息</li> </ul> | ٩                |
| 6 | <b>交易阶段</b><br>开标签到解密      | 80%中心: 潮州市联合产权交易有限公司<br>开户行: 潮州银行政协有限公司易兴支行      |                                                         | 項目查看<br>20<br>提问 |
| 0 | 澄清答复<br>网上报价               | 服务器物的子账号: <b>生成的闲账号</b><br>应缴纳服务器:               |                                                         | ◎<br>所疑<br>①     |
| • | 保证金查询<br>成交后阶段<br>成本通知书表表  | 당신初目時的時時: 당신 <b>河目時的時時</b><br>显示本学位式付: * ○ 显 ○ 百 |                                                         | 投诉<br>收起 »       |
| 0 | 合同签订                       |                                                  |                                                         |                  |
|   |                            | 03 子账号支付信息 ^                                     |                                                         | _                |

6. 导出"项目缴纳清单",可导出缴纳账号等信息(提供)
 供给财务进行汇款),如下图所示:

| 项目名称:                                                                                                    | 选择标识:                                                                                            | 已开标 德清测试开标<br>2024-02-22 16:30                                        |
|----------------------------------------------------------------------------------------------------|--------------------------------------------------------------------------------------------------|-----------------------------------------------------------------------|
| 工作环节<br>⑤ 交易前阶段                                                                                           | 我已做约, 讷认遗交           02 项目信息                                                                     | _ 项目信息 ^                                                              |
| <ul> <li>交易文件下載</li> <li>答疑文件下载</li> <li>上传明应文件</li> </ul>                                                | 他的户会: 编州电歌合产权支展有限公司<br>开户行: 编州银行股份有限公司吴升支行                                                       | <ul> <li>项目信息</li> <li>子账号支付信息</li> <li>附件信息</li> <li>项目音看</li> </ul> |
| <ul> <li> <b>交易阶段</b> <ul> <li>             开标签到解密         </li> <li> <b>淮清答复</b> </li> </ul> </li> </ul> | 服务書物物子発考                                                                                         | (2)<br>盟问<br>(2)                                                      |
| <ul> <li>网上报价</li> <li>保证金查询</li> <li>成交后阶段</li> </ul>                                                    | 星頭本単位支付: ● ● 量 · ○ 香<br>付数日期:                                                                    | Listen<br>D<br>Hours<br>Access >>                                     |
| <ul> <li>成交通知书查看</li> <li>合同签订</li> <li>交易服务表</li> </ul>                                                  | 03 子张号支付信息         ^           到賬(古前)         段务表示单笔更称称的、结果、不足能分化次数的规力无效数的、如本查询到物的记录、通常功能的心中过点再减 | -                                                                     |

湖州市绿色采购服务平台交易服务费缴纳清单

| 序号 | 标段编号 | 标段名称 | 中标结果公告发<br>布时间 | 缴款单位 | 成交价 (元) | 交易服务费<br>(元) |
|----|------|------|----------------|------|---------|--------------|
| 1  | 1    |      | 2024-02-01     |      |         |              |

温馨提示:

①请按汇总交易服务费金额单笔足额转账至缴纳账号中;

②缴纳账号具有针对性,每次缴费生成的账号均不相同,请勿转账至其他账户;

③超额、不足或分批次缴纳视为无效缴纳,请重新缴纳后联系湖州产权0572-2373070申请原金额退款,谢谢。

户名: 湖州市联合产权交易有限公司 缴纳账号: 开户行: 湖州银行股份有限公司吴兴支行

湖州市联合产权交易有限公司

2024年02月27日

7. 是否本单位支付选项,如下图所示:

| 项目名称: 🚺                                                                                            | 选择标记:                                          | 已开标 德清测试开<br>2024-02-22 16:30 | ক                         |
|----------------------------------------------------------------------------------------------------|------------------------------------------------|-------------------------------|---------------------------|
| <b>工作环节</b> 交易前阶段 交易前阶段 交易前阶段                                                                      | 第三號約4, 新以服改<br>发票下册均址:                         | 项目信息<br>• 项目信息                | ^                         |
| <ul> <li>答疑文件下载</li> <li>上传明应文件</li> </ul>                                                         | 02 項目協思         ^           102 項目協思         ^ | 子账号支付信息<br>附件信息               | 「<br>項目査看                 |
| <ul> <li>         交易阶段      <li>         开标签到解密      <li>         通清答复      </li> </li></li></ul>  | 开户行: 编州银行服务有限公司吴兴支行<br>服务最高的子报号: [编州银行(        |                               | 2<br>提问<br>2              |
| <ul> <li>网上报价</li> <li>保证金查询</li> </ul>                                                            | 应意纳服务者: 750元<br>导出项目微的清单: <b>导出项目微的清单</b>      |                               | 武     授     报     投     诉 |
| <ul> <li>         · 成交后阶段         · 成交通知书查看         · 会同签订         ·         ·         ·</li></ul> | 温高本埠位支付: * ◎ 量 ○ 否<br>付款日期:                    |                               |                           |

- 注意事项: 当选择"否"时请上传代付说明或相关材料。
  - 8. 到账查询及代付说明等文件上传,如下图所示

| 项目名称:这是一条                                                                                                    | 谢试项目222交易                                                                                                    | 选择标识:这是一条测试项目222交易服务                                                       | 已开标 开标室一(交易大<br>2024-02-22 14:00  |
|----------------------------------------------------------------------------------------------------|----------------------------------------------------------------------------------------------------|----------------------------------------------------------------------------|-----------------------------------|
| 工作环节                                                                                                    | 我已邀纳,确认提交                                                                                                    |                                                                            |                                   |
| 30%的服态。<br>30%的服态。<br>30%的服务。<br>30%的服务。<br>30% (10%) (10%) ( | <ul> <li>奇出版目標的成本:</li> <li>奇出版目標的成本</li> <li>奇型本等位支付:</li> <li>● 量 ● 音</li> <li>行取日期: 2024-02-22</li> </ul> |                                                                            | 项目信息<br>项目信息<br>• 子账号支付信息<br>附件信息 |
| <ul> <li>              へ現新設          </li> <li>             ・ 近時答复         </li> </ul>                                                                                                    | 03 子服号女付信息<br>可能在方面 25条章章章早早想想来。 翻載 不且成分电力波动成为无效激响。 数半                                                       | 必须单笔足额缴纳,例如本项目服务费金额为750元,则缴纳金额为750的为<br>500元的则为无效缴纳,需联系产权中心进行退款            | <b>/有效缴纳</b> , 面                  |
| o 网上报价                                                                                                    | 序 到期时间 缴纳金额 (付款户名                                                                                            | 付款账号 远水号 原示进数                                                              |                                   |
| ○ 保证金費询                                                                                                    | 1 2024-02-22 22:44:41 500.00                                                                                 | 110101014 6 (三 22200553010000026 异常                                        | 1                                 |
| <ul> <li>(交互阶段)</li> <li>○ 括果通知书查查</li> <li>○ 古泉通知书查查</li> </ul>                                                                                                    | 2 2024-02-22 22:25:10 750.00                                                                                 | 10142         24022200553010000024         正確            (<1)>10<加尽<第至1月月期 | 2<br>\$                           |
| <ul> <li>交易動分響</li> </ul>                                                                                                    | 04 ₩ศ488         如为非本单位毁纳,或个人代付的,请           电子作态率         电子作态率           ● 代灯時時                            | 上传代付证明<br>电子の管理 単注 燃料下数<br>金上序 0,000 新天概料                                  | <u> </u>                          |

9. 以上内容完成后点击左上角"我已缴纳,确认提交"。

## 二、供应商发票信息维护

 如何"修改、删除、新增"发票,发票信息维护, 如下图所示:

| 》湖州市约<br>服务平台             | 录色采购<br>台 |                  |                     |       |                  |                     |       |                  |                  |      |     | ■ 47 3 |   |  |
|---------------------------|-----------|------------------|---------------------|-------|------------------|---------------------|-------|------------------|------------------|------|-----|--------|---|--|
| 发包公告我的项                   | 目 我的考     | に観察              |                     |       |                  |                     |       | 0 76 🗉 88        | 常用应用             |      |     |        | + |  |
| ● 赤辖区                     |           | 采购·公开招标          | 8 安吉县               |       | 采购·公开招标          | 8 徳清县               |       | 采购·公开招标          | <b>に</b><br>交易乙方 | フターの | 日子发 |        |   |  |
| nzgq202312023<br>这是一条测试项目 | 5-1       | 283744           | nzgq2023120<br>国泰测试 | 124-1 | 进行中              | nzgq2023120<br>新点测试 | J25-1 | (mg-t-t-         | 信息管理             | 息维护  | 南领取 |        |   |  |
| 开标时间                      |           | 2023-12-14 15:20 | 开标时间                |       | 2023-12-14 15:20 | 开标时间                |       | 2023-12-14 15:20 |                  |      |     |        |   |  |
| 交易文件                      | 答辩意清      | 投标文件             | 交感文件                | 管秘道清  | 投标文件             | 交易文件                | 物规道清  | 投标文件             | 我的消息             |      |     |        |   |  |
|                           |           |                  |                     |       |                  |                     |       |                  | 制的内标             |      |     |        |   |  |
|                           |           |                  |                     |       |                  |                     |       |                  | *******          |      |     |        |   |  |
|                           |           |                  |                     |       |                  | ¢                   | 1 > 跳 | 至 1 页 共3条        |                  |      |     |        |   |  |
| <<br>投标人门户 ○              |           |                  |                     |       |                  |                     |       |                  |                  |      |     |        |   |  |

2. 进入发票信息维护后可点击左上角进行操作,如下

图所示

| 新增发票 作 <b>迎发票</b> ———————————————————————————————————— |          |                           |
|--------------------------------------------------------|----------|---------------------------|
| □ 序                                                    | 单位名称     | 是否作废 停收                   |
| D 1                                                    | 週数用投标单位B | 중 <b>८</b>                |
|                                                        |          |                           |
|                                                        |          |                           |
|                                                        |          |                           |
|                                                        |          |                           |
|                                                        |          |                           |
|                                                        |          |                           |
|                                                        |          |                           |
|                                                        |          |                           |
|                                                        |          |                           |
|                                                        |          |                           |
|                                                        |          |                           |
|                                                        |          |                           |
|                                                        |          |                           |
|                                                        |          | 〈 1 〉 12 条/页 ◇ 親至 1 页 共1条 |
|                                                        |          |                           |

"新增"发票,填完信息后,请点击"确认修改"即可,如下图所示:

| 票信息管理     |                                                                                                    |            |  |
|-----------|----------------------------------------------------------------------------------------------------|------------|--|
| 发票抬头:     | 997/11- IA/P3104                                                                                                    |            |  |
| 纳税人识别号: * |                                                                                                    |            |  |
| 公司地址: *   | \$                                                                                                    |            |  |
| 联系电话: +   | 10010002100                                                                                                    |            |  |
| 开户银行: •   | and the second second s | 請與体到某某路支行  |  |
| 开户账号:*    | 6 m m m m m m                                                                                                    | 講道写正确的银行账号 |  |
| 手机号: *    | 1                                                                                                    |            |  |
| 收件人: *    | Jeanson .                                                                                                    |            |  |
| d£599 : 🔸 | Jerrol                                                                                                    |            |  |
| 收件地址: *   | AUL DBI                                                                                                    |            |  |
| 公司邮箱:*    | and the second second                                                                                                    |            |  |
| 发票类型:*    | <ul> <li>增值税普通发票</li> <li>增值税专用发票</li> </ul>                                                                                                    |            |  |
|           | ☑ 已知晓信息填写错误会导致开票不成功                                                                                                    |            |  |
|           |                                                                                                    |            |  |